## **SEJA BEM-VINDO A UFPEL**

As instruções de ingresso contidas neste manual, são direcionadas aos ingressantes 2020/2 dos processos seletivos SISU e PAVE.

Em tempos de pandemia a recepção não pode ser tão calorosa quanto desejada. Mesmo a distância, a UFPel quer te desejar as boas vindas e aqui vamos apresentar alguns caminhos que podem ser importantes para você conhecer um pouco mais a nossa Instituição.

Vamos te explicar um pouco sobre os procedimentos iniciais da sua matrícula, do acesso ao sistema acadêmico e indicar o contato direto para dúvidas relacionadas ao seu curso.

# MATRÍCULA NA UFPEL

Após a homologação da documentação para o seu cadastro em um curso da UFPel, você deve acessar o Sistema Acadêmico Cobalto <u>https://cobalto.ufpel.edu.br/</u> para verificar se há pendência de algum documento.

- No primeiro acesso insira o seu CPF na aba "Esqueceu sua senha" e será encaminhado um e-mail para você definir uma nova senha.

- Ao acessar o Cobalto vá no menu UFPel -> Aluno -> Consulta -> Débitos, e veja se está faltando alguma documentação de cadastro na sua matrícula.

- Caso você verifique que há pendência de algum documento você poderá enviar foto do documento, ou o mesmo escaneado, se for ingressante pelo SISU para o e-mail <u>ufpelmatriculasisu@gmail.com</u> ou se for ingressante pelo PAVE para o e-mail <u>ufpelmatriculapave@gmail.com</u>

Você deverá **confirmar a sua matrícula no Colegiado do seu curso**. Nessa etapa é necessário apresentar o documento original do histórico e certificado de conclusão do ensino médio. Você será notificado por e-mail quando for definido o período para confirmar a sua matrícula, esse procedimento é realizado após o início do semestre letivo **presencial**.

# ORIENTAÇÕES AOS INGRESSANTES DAS DISTINTAS MODALIDADES

Atente-se que para o ingresso na UFPel através das modalidades de cotas das Vagas Reservadas – Lei n° 12.711/2012 ou das Vagas Reservadas – Lei n° 13.409/2016, você deve verificar as exigências das distintas comissões, conforme especificado no edital de Matrícula.

NÚCLEO DE SERVIÇO SOCIAL para documentação referente a comprovação de renda;

Site: <u>https://wp.ufpel.edu.br/prae/</u> e-mail: <u>servicosocialprae@gmail.com</u>

NÚCLEO DE ACESSIBILIDADE E INCLUSÃO para documentação de comprovação de deficiência;

Site: <u>https://wp.ufpel.edu.br/nai/</u> e-mail: <u>nai.ufpel@gmail.com</u>

NÚCLEO DE AÇÕES AFIRMATIVAS E DIVERSIDADE para documentação de comprovação de etnia;

| Modalidade | Etapas para matrícula                                                                  |
|------------|----------------------------------------------------------------------------------------|
| AC         | - Envio dos documentos de cadastro pelo Cobalto – CRA                                  |
|            | - Confirmação de matrícula – Colegiado do curso                                        |
| L1         | - Envio dos documentos de cadastro pelo Cobalto – CRA                                  |
|            | - Envio dos documentos da renda familiar - PRAE                                        |
|            | Site: <u>https://wp.ufpel.edu.br/prae/</u> e-mail: <u>servicosocialprae@gmail.com</u>  |
|            | - Confirmação de matrícula – Colegiado do curso*                                       |
|            | - Envio dos documentos de cadastro pelo Cobalto – CRA                                  |
| L2         | - Envio dos documentos da renda familiar - PRAE                                        |
|            | Site: <u>https://wp.ufpel.edu.br/prae/</u> e-mail: <u>servicosocialprae@gmail.com</u>  |
|            | - Entrevista de heteroidentificação - NÚCLEO DE AÇÕES AFIRMATIVAS E                    |
|            | DIVERSIDADE                                                                            |
|            | Site: <u>https://wp.ufpel.edu.br/naaf/</u> e-mail: <u>naaf.cid.ufpel@gmail.com</u>     |
|            | - Confirmação de matrícula – Colegiado do curso*                                       |
| L5         | - Envio dos documentos de cadastro pelo Cobalto – CRA                                  |
|            | - Confirmação de matrícula – Colegiado do curso*                                       |
| L6         | - Envio dos documentos de cadastro pelo Cobalto – CRA                                  |
|            | - Entrevista de heteroidentificação - NÚCLEO DE AÇÕES AFIRMATIVAS E                    |
|            | DIVERSIDADE                                                                            |
|            | Site: <u>https://wp.ufpel.edu.br/naaf/</u> e-mail: <u>naaf.cid.ufpel@gmail.com</u>     |
|            | - Confirmação de matrícula – Colegiado do curso*                                       |
|            | - Envio dos documentos de cadastro pelo Cobalto – CRA                                  |
| L9         | - Envio dos documentos da renda familiar - PRAE                                        |
|            | Site: <u>Intips://wp.urper.edu.br/prae/</u> e-mail: <u>servicosocialprae@gmail.com</u> |
|            | - Elivio de laddo illedico - NOCLEO DE ACESSIBILIDADE E INCLOSAO                       |
|            | - Confirmação de matrícula - Colegiado do curso*                                       |
|            | - Envio dos documentos de cadastro nelo Cobalto – CRA                                  |
|            | - Envio dos documentos da renda familiar - PRAF                                        |
| L10        | Site: https://wp.ufpel.edu.br/prae/ e-mail: servicosocialprae@gmail.com                |
|            | - Envio de laudo médico - NÚCLEO DE ACESSIBILIDADE E INCLUSÃO                          |
|            | Site: https://wp.ufpel.edu.br/nai/ e-mail: nai.ufpel@gmail.com                         |
|            | - Entrevista de heteroidentificação - NÚCLEO DE AÇÕES AFIRMATIVAS E                    |
|            | DIVERSIDADE                                                                            |
|            | Site: <u>https://wp.ufpel.edu.br/naaf/</u> e-mail: <u>naaf.cid.ufpel@gmail.com</u>     |
|            | <ul> <li>Confirmação de matrícula – Colegiado do curso*</li> </ul>                     |
| L13        | - Envio dos documentos de cadastro pelo Cobalto – CRA                                  |
|            | - Envio de laudo médico - NÚCLEO DE ACESSIBILIDADE E INCLUSÃO                          |
|            | Site: <u>https://wp.ufpel.edu.br/nai/</u> e-mail: <u>nai.ufpel@gmail.com</u>           |
|            | - Confirmação de matrícula – Colegiado do curso*                                       |
|            | - Envio dos documentos de cadastro pelo Cobalto – CRA                                  |
| L14        | - Envio de laudo médico - NUCLEO DE ACESSIBILIDADE E INCLUSAO                          |
|            | Site: <u>https://wp.utpel.edu.br/nai/</u> e-mail: <u>nai.utpel@gmail.com</u>           |
|            | - Entrevista de neteroidentificação - NUCLEO DE AÇÕES AFIRMATIVAS E                    |
|            | Diversidade                                                                            |
|            | Site: <u>nitps://wp.utpei.edu.br/naat/</u> e-mail: <u>naat.cid.utpei@gmail.com</u>     |
|            | - confirmação de matricula – Colegiado do curso*                                       |

# Site: <u>https://wp.ufpel.edu.br/naaf/</u> e-mail: <u>naaf.cid.ufpel@gmail.com</u>

\*A confirmação de matrícula ocorrerá após o retorno das atividades presenciais, na primeira semana de aula.

## CALENDÁRIO ACADÊMICO

Devido as orientações de distanciamento social a UFPel no momento está trabalhando com atividades remotas, não presenciais. Para os alunos dos cursos presenciais ainda não há previsão de data de início das aulas referentes ao calendário 2020/2.

Para os alunos ingressantes dos cursos dos Polos das modalidades EAD o calendário das atividades acadêmicas será publicado no link abaixo.

Acompanhe neste link <u>https://wp.ufpel.edu.br/cra/calendarios-academicos/</u> as publicações relativas ao calendário acadêmico.

## INFORMAÇÕES DO CURSO – PORTAL INSTITUCIONAL

Para informações relativas ao curso que você ingressou, acesse o Portal Institucional <u>https://institucional.ufpel.edu.br/</u> no campo de busca digite o nome do seu curso e em seguida pesquisar, ao selecionar o curso aparecerão as informações e dados de contato do Colegiado do seu curso. Na parte inferior é possível acessar a grade curricular, os professores, turmas ofertadas, alunos e egressos.

### **GUIA DO ESTUDANTE**

A Pró Reitoria de Ensino elaborou um Guia do Estudante que traz informações importantes para você conhecer um pouco mais da UFPel, acesse o mesmo a partir deste link: <u>https://wp.ufpel.edu.br/pre/guia-do-estudante-2020/</u>